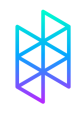

## HOLOGRAM SIM ACTIVATION GUIDE

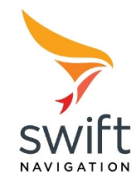

| STEP ONE - Create an Account:      | Create a Hologram Dashboard account by signing up at: <u>https://dashboard.hologram.io</u> .              |
|------------------------------------|----------------------------------------------------------------------------------------------------|
| STEP TWO - Navigate to activation: | From the Hologram Dashboard, click the Activate your first SIM button.                                    |
| STEP THREE - Enter SIM number:     | Every SIM card has an 18-22 digit unique ID printed on it.<br>Enter your SIM's ID in the activation form. |
| STEP FOUR - Enter Promo Code:      | Under the Activate your SIM section, click "Have a promo code?"                                           |
|                                    | Activate your SIM                                                                                         |

| SIM NUMBER | Visit Building     Visit Building     Visit |
|------------|----------------------------------------------------------------------------------------------------|
|            | Enter SIM number or numbers                                                                                                    |
|            | Need to activate more than one SIM? Have a promo code?                                                                                                    |

Enter the SwiftNav promo code which applies to where your Duro will be deployed:

SWIFTNAVGLOBAL - 250 MB for \$28 for global connectivity.

SWIFTNAVUS - 250 MB for \$7 for devices only in the United States.

| Code             | SWIFTNAVUS |  |
|------------------|------------|--|
|                  |            |  |
|                  |            |  |
| Apply promo code | Cancel     |  |

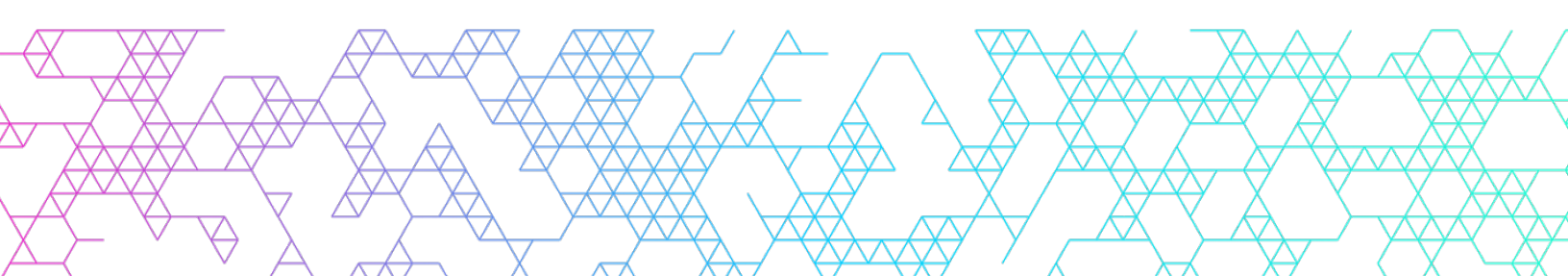

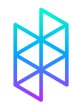

## HOLOGRAM SIM ACTIVATION GUIDE

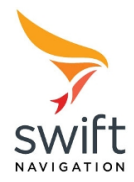

## **STEP FIVE - Choose Your Plan:**

Select a plan for your device.

DATA PLAN

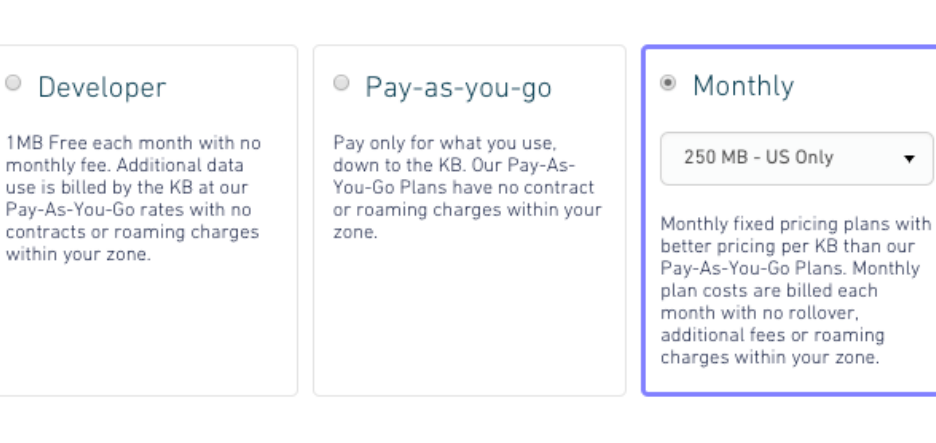

After you complete your first SIM activation with a promo code, you will then have access to unique discount SwiftNav pricing plans.

| DATA PLAN | Developer                                                                                     | Pay-as-you-go                                                                              | Monthly                                                                                                    |
|-----------|-----------------------------------------------------------------------------------------------|--------------------------------------------------------------------------------------------|----------------------------------------------------------------------------------------------------|
|           | 1MB Free each month with no<br>monthly fee. Additional data<br>use is billed by the KB at our | Pay only for what you use,<br>down to the KB. Our Pay-As-<br>You-Go Plans have no contract | SwiftNav - USA 250 MB 🔻                                                                                                    |
|           | Pay-As-You-Go rates with no<br>contracts or roaming charges<br>within your zone.              | or roaming charges within your zone.                                                       | Monthly fixed pricing plans with<br>better pricing per KB than our<br>Pay-As-You-Go Plans. Monthly<br>plan costs are billed each<br>month with no rollover,<br>additional fees or roaming<br>charges within your zone. |

**STEP SIX - Complete Activation:** 

Confirm your details on the page and click "Activate". Now your SIM card should be enabled!

**STEP SEVEN - Set Your APN:** 

Set the Duro's APN to "hologram".

## Congratulations, now your Duro is connected!

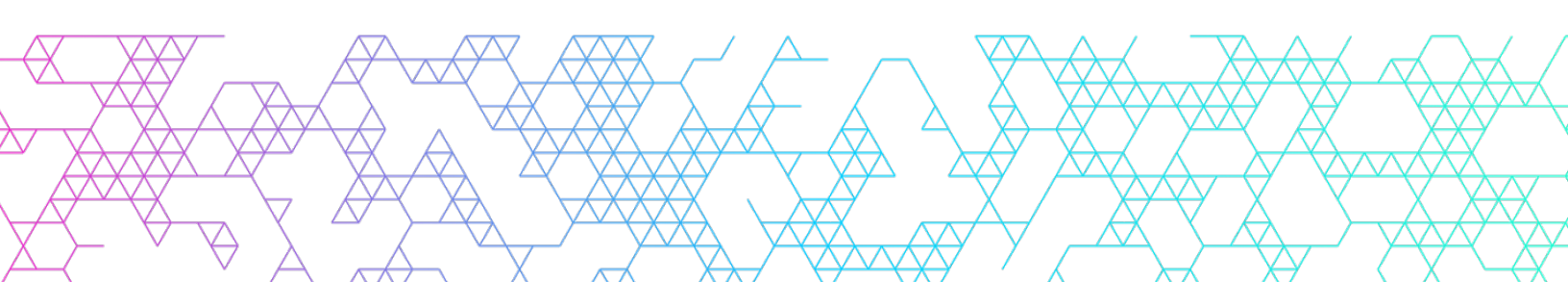